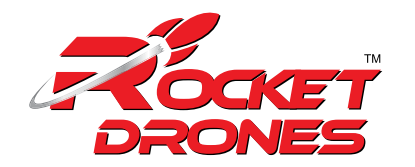

# DRONE FPV CHANNEL SETTINGS

FPV channels are controlled on the drone's OSD menu. The steps to change your FPV channel frequency are as follows:

### STEP #1

Turn on the drone and the launch controller, and ensure that the connection is successful;

Visit https://launch.rocketdrones.com/fpv-racing/how\_to\_fly/stage-1 to learn how to power on and connect the equipment.

# **STEP #2**

Enter the drone's OSD menu by pressing forward on the right joystick and left on the right joystick at the same time. This will bring up an OSD on the FPV goggles.

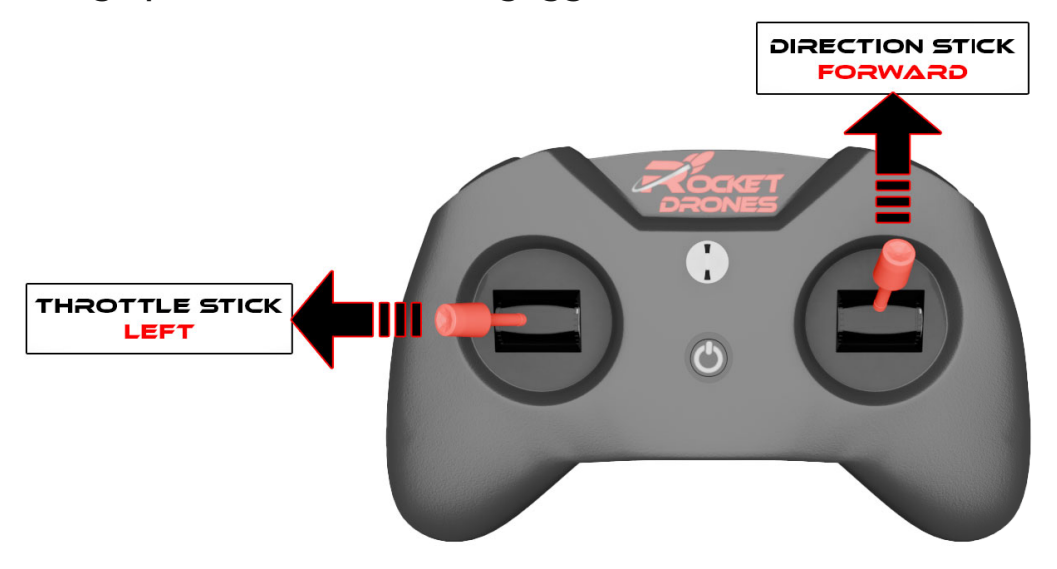

# STEP #3

In the MAIN menu, select CONFIG by using the right joystick to select CONFIG, then push the right joystick, right to enter the menu.

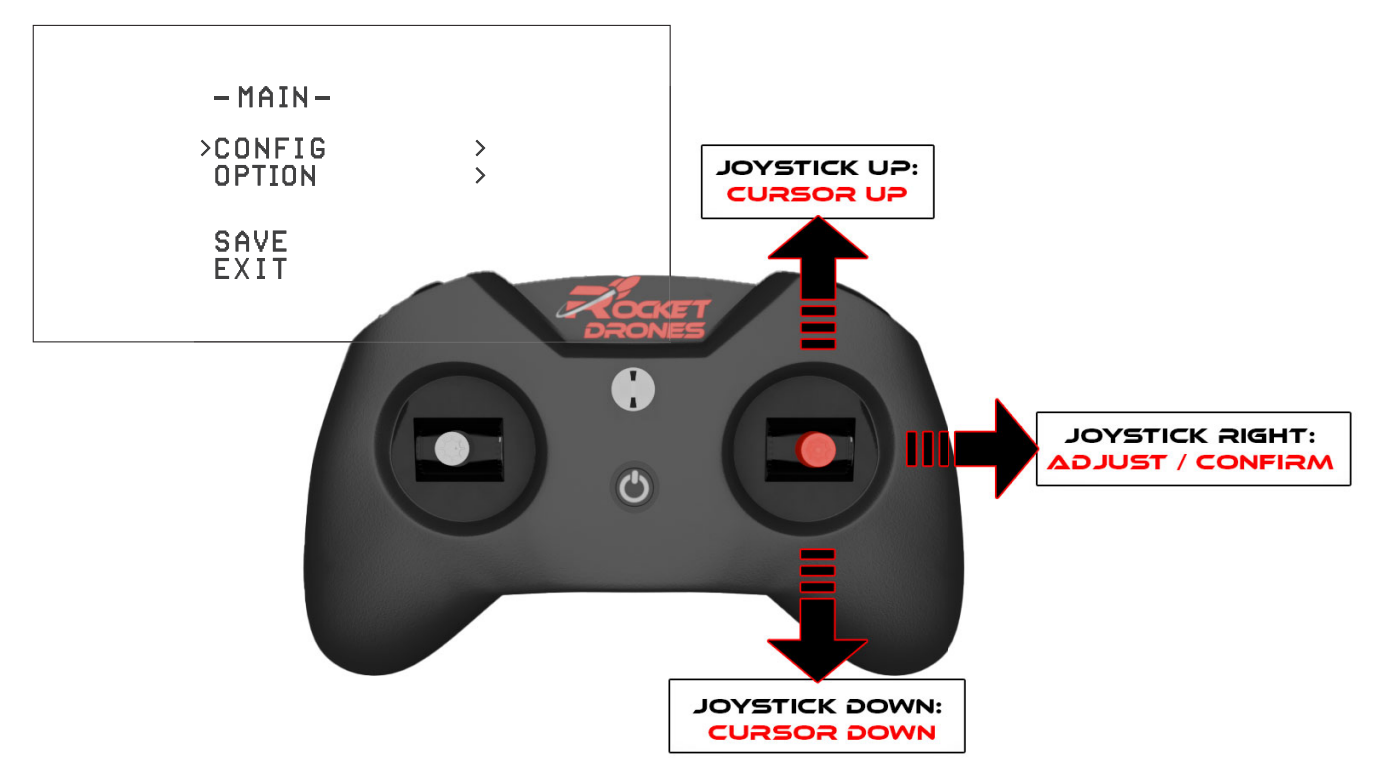

#### **STEP #4**

Use the right joystick to arrow down until you select CH. Push the right joystick right to change the FPV channels.

| -CONFIG-                         |                              |
|----------------------------------|------------------------------|
| TOF<br>OPF<br>CALI<br>VTX<br>>CH | ON<br>ON<br>OK<br>RACE<br>R1 |
| ВАСК                             |                              |

# STEP #5

Once you have the correct channel selected, arrow down to BACK, and navigate to SAVE and confirm. Then exit the OSD menu.

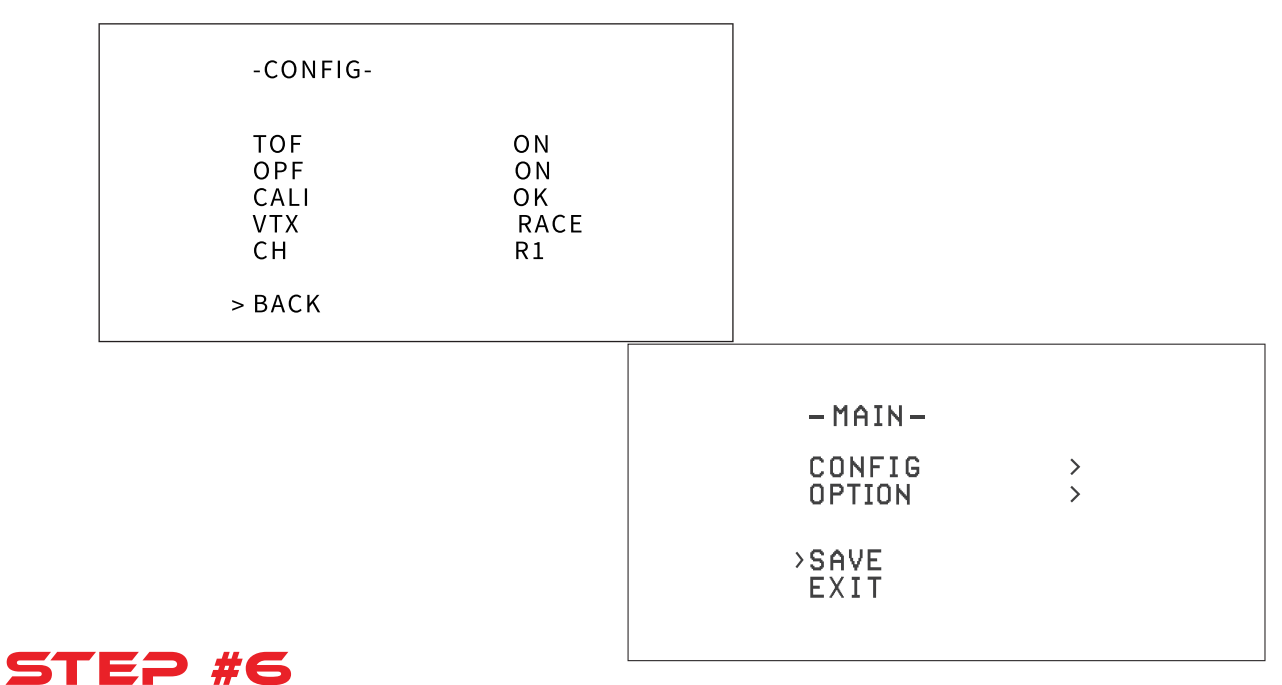

The FPV goggles will need to be changed to match the drone's assigned channel.

Use the Channel Button on the goggles to match the channel or color of the drone.

Confirm a clear video signal and proceed with the additional drones if needed.

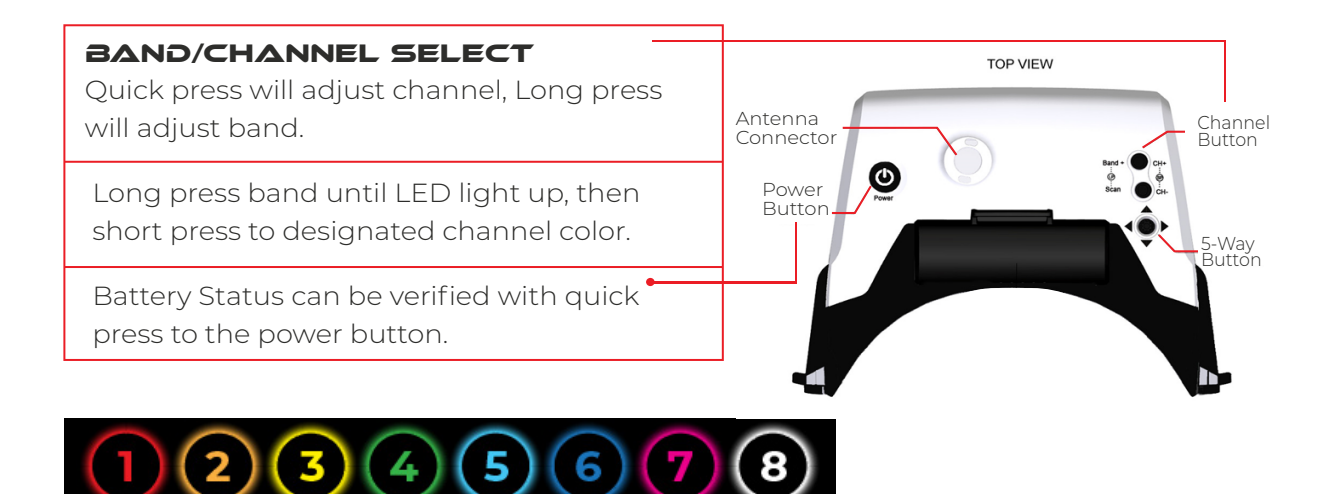